## **Quick Start Guide**

| STEP 1       Access your portal.         • Go to: https://www.vfd-pro.com/user,         • Enter your email address and click E-mail                                                                                                    | /password<br>ail new password                                                                                                    |
|----------------------------------------------------------------------------------------------------|----------------------------------------------------------------------------------------------------|
| STEP 2       Add clients.         User Portal       User Portal         Welcome Demonstration Company       Demonstration below to manage communes         User Select organization below to manage communes       Demonstration Company         Demonstration Company       Demonstration Company         Owner: Demonstration Company       Demonstration Company | User Portal » Demonstration Company<br>Client List Demonstration Company<br>Search: Type: All v<br>Search Add Client Go to Dashboard |
| <b>STEP 3 Connect to Account</b>                                                                                                    | ts Package.                                                                                                    |

- 1. Company Name
- 2. Company Number (Optional, enter '-' if you don't know)
- 3. Reporting Date (when all transactions have been reconciled and can be reported on)
- 4. Financial Year End
- 5. Connection Type (Trial / Free / Paid)

Click Save.

| Client Details                                                                          |                       | Accounting Software       |                                |             |
|-----------------------------------------------------------------------------------------|-----------------------|---------------------------|--------------------------------|-------------|
| Division:<br>Name: *<br>Company Number: *<br>Reporting Date: *<br>Financial Year End: * | Demonstration Company | Please select the account | Ing software that this of Sage | lient uses: |
|                                                                                         |                       |                           | Save                           | Cancel      |

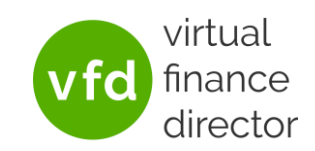

| Client [ABC]<br>lient [ABC]<br>lient with the field is a ward y<br>conserved in Hype: Tital<br>lient with the field is a ward y<br>conserved in Hype: Tital<br>lient with the field is a ward y the second. The will also your by our year kine at a with the Virtual Phases Director.<br>lient with the field is a ward y ward to get to your /Quidededs Online account.<br>The will kine with the Virtual Phases Director.<br>lient with the field is a ward y ward to get to your /Quidededs Online account.<br>The will kine with the Virtual Phases Director.<br>lient with the Virtual Phases Director.<br>lient with the Virtual Phase Director.<br>lient with the Virtual Phase Director.<br>lient with the Virtual Phase Director.<br>lient with the Virtual Phase Director.<br>lient with the Virtual Phase Director.<br>lient with the Virtual Phase Director.<br>lient with the Virtual Phase Director.<br>lient with the Virtual Phase Director.<br>lient with the Virtual Phase Director.<br>lient with the Virtual Phase Director.<br>lient with the Virtual Phase Director.<br>lient with the Virtual Phase Director with the Virtual Phase Director with the Virtual Phase Director with the Virtual Phase Director w | Clear develoced<br>ent [ABC<br>ent [ABC<br>ent [ABC]<br>ent of the data in the file of the data in the file of the data in the data in the file of the data in the file of the data in                                                                                                    | Creater develoced<br>ent [ABC<br>means / Machiner<br>means / Machiner<br>m | Create during during du                                               | Created workstrated   ent [ABC   ent [ABC   with the first is in a work y   with the first is in a work y   ent for the filst is in a work y   ent for the filst is in a work y <th>Client JABC  inter LABC  inter LABC  inter ABC  inter A</th> <th>Cierci have<br/>Cierci have<br/>Cierc</th> <th>Teted work with all     end Leads     with many Client Uker     mary Client Uker     mary Client Uker<!--</th--><th>Created weak add   ent lab   ent bals   ent bals   magner handling   magner handling   ent bals   ent bals</th><th>Created derivation     ent Datalis     marchiter Type:     marchiter Type:     re Details     re Details</th><th>Cated with which<br/>The labor<br/>The labor<br/>The set of the set of the</th><th>Creater dark Add<br/>The back<br/>The back</th><th>Created allow       Children (ABC)         Table Dealls       Children (Macada Ulars)         Dealed the deal is       Children (Macada Ulars)         Dealed the deal is       Children (Macada Ulars)         Dealed the deal is       Children (Macada Ulars)         Dealed the deal is       Children (Macada Ulars)         Dealed the deales       Deale (Macada Ulars)         Deale (Macada Ulars)       Deale (Macada Ulars)         Deale (Macada Ulars)</th><th>Edit         Primary Client User         Manage Users           Users         View All Client</th></th> | Client JABC  inter LABC  inter LABC  inter ABC  inter A                                                                                                    | Cierci have<br>Cierci have<br>Cierc                                                                                                    | Teted work with all     end Leads     with many Client Uker     mary Client Uker     mary Client Uker </th <th>Created weak add   ent lab   ent bals   ent bals   magner handling   magner handling   ent bals   ent bals</th> <th>Created derivation     ent Datalis     marchiter Type:     marchiter Type:     re Details     re Details</th> <th>Cated with which<br/>The labor<br/>The labor<br/>The set of the set of the</th> <th>Creater dark Add<br/>The back<br/>The back</th> <th>Created allow       Children (ABC)         Table Dealls       Children (Macada Ulars)         Dealed the deal is       Children (Macada Ulars)         Dealed the deal is       Children (Macada Ulars)         Dealed the deal is       Children (Macada Ulars)         Dealed the deal is       Children (Macada Ulars)         Dealed the deales       Deale (Macada Ulars)         Deale (Macada Ulars)       Deale (Macada Ulars)         Deale (Macada Ulars)</th> <th>Edit         Primary Client User         Manage Users           Users         View All Client</th> | Created weak add   ent lab   ent bals   ent bals   magner handling   magner handling   ent bals   ent bals                                                                                                    | Created derivation     ent Datalis     marchiter Type:     marchiter Type:     re Details     re Details                                                                                                    | Cated with which<br>The labor<br>The labor<br>The set of the set of the  | Creater dark Add<br>The back<br>The back | Created allow       Children (ABC)         Table Dealls       Children (Macada Ulars)         Dealed the deal is       Children (Macada Ulars)         Dealed the deal is       Children (Macada Ulars)         Dealed the deal is       Children (Macada Ulars)         Dealed the deal is       Children (Macada Ulars)         Dealed the deales       Deale (Macada Ulars)         Deale (Macada Ulars)       Deale (Macada Ulars)         Deale (Macada Ulars)                                                                                                    | Edit         Primary Client User         Manage Users           Users         View All Client                                     |
|----------------------------------------------------------------------------------------------------|----------------------------------------------------------------------------------------------------|----------------------------------------------------------------------------------------------------|----------------------------------------------------------------------------------------------------|----------------------------------------------------------------------------------------------------|----------------------------------------------------------------------------------------------------|----------------------------------------------------------------------------------------------------|----------------------------------------------------------------------------------------------------|----------------------------------------------------------------------------------------------------|----------------------------------------------------------------------------------------------------|----------------------------------------------------------------------------------------------------|----------------------------------------------------------------------------------------------------|----------------------------------------------------------------------------------------------------|----------------------------------------------------------------------------------------------------|
| Cite Details     Minimal Codes File:     Choose File: No file choose     Cite Details     Privaty Cleant Internation or Click to watch the video                                                                                                    | Cite Details     Minimal Codes File:     Choose File:     Minimal Codes File:     Choose File:     Minimal Codes File:     Choose File:     Minimal Codes File:     Choose File:     Minimal Codes File:     Choose File:     Minimal Codes File:     Choose File:     Minimal Codes File:     Choose File:     Minimal Codes File:     Choose File:     Minimal Codes File:     Choose File:     Minimal Codes File:                                                                                                    | City product     Market Content     Market Conten                                                                                                    | City product   met Charles   met Charles <                                                                                                    | Clear Duals Clear Duals     meet Duals Clear Duals     meet Duals Clear Duals     Meet Duals Clear Duals     Meet Duals Clear Duals     Meet Duals Clear Duals     Meet Duals Clear Duals     Meet Duals Clear Duals     Meet Duals Clear Duals     Meet Duals Clear Duals     Meet Duals Clear Duals        <                                                                                                    | Client Details     exer Details     indiana standard     indiana standard                                                                                                    | Citer Details     end Details     marry Citers User     marry Citers User Citers User     marry Citers User Citers User     marry Citers User Citers User Citers User     marry Citers User Citers User </th <th>Clear Details     ext Details     maxed Ware first:     202     re Details     re Details</th> <th></th> <th>Clear Details     ext Details     Manage Users     Manage User</th> <th>The Price of Califordia Colling Datas       Califordia     Califordia     Privacy Client Mar     Califordia     Privacy Client Mar     Market War       With War Cit     Add Company     Sale and War Trib     Add Company     Company     Califordia     Califordia     C</th> <th>TEP 3.2 File Upload for Sage Sage 50 Details Please click on the Import Data button to upload your Sage data and generate your reports. (Click here for instructions or Click to watch the video) Upload</th> <th>etcl brack   etcl brack   etcl brack   etcl brack   marger Namber:   123   anardal Year End:   anardal Year End:</th> <th>Cott         Primary Client User         Manuae User           Automatic Sector         Automatic Sector         Automatic Sector</th> | Clear Details     ext Details     maxed Ware first:     202     re Details     re Details                                                                                                    |                                                                                                    | Clear Details     ext Details     Manage Users     Manage User                                                                                                    | The Price of Califordia Colling Datas       Califordia     Califordia     Privacy Client Mar     Califordia     Privacy Client Mar     Market War       With War Cit     Add Company     Sale and War Trib     Add Company     Company     Califordia     Califordia     C                                                                                                    | TEP 3.2 File Upload for Sage Sage 50 Details Please click on the Import Data button to upload your Sage data and generate your reports. (Click here for instructions or Click to watch the video) Upload                                                                                                    | etcl brack   etcl brack   etcl brack   etcl brack   marger Namber:   123   anardal Year End:   anardal Year End:                                                                                                    | Cott         Primary Client User         Manuae User           Automatic Sector         Automatic Sector         Automatic Sector |
| mer MC many water is 20 meret water is 20 meret water is 20 mer                                                                                              | mer Add<br>mer Add<br>Mer Add<br>Mer Add<br>Mer | mer AdC<br>merry Marcher 123<br>merry 201<br>and all war field a wind is war big bits van sky<br>seestion Type: Total       In benkin     In definition of the field only on the second.       In benkin     In definition of the field only on the second.       In benkin     In definition of the second.       In the field only on the field only on the second.     In definition of the second.       In the field only on the field only on the second.     In the second of the second.       In the field only on the field only on the second.     In the second of the second.       In the field only on the field only on the second.     In the second of the second.       In the field only on the field only on the second.     In the second of the second.       In the field only on the second.     In the second of the second.       In the field only on the second.     In the second of the second.       In the field only on the second.     In the second of the second.       In the field only on the second.     In the second of the second.       In the field only on the second.     In the second of the second.       In the second of the second of the second of the second.     In the second of the second of the second.       In the second of the second of the second o                                                                                                    | me: AC many and the field of the start of the start of                                                  | memory Market mer   memory Market mer   memory Market mer   active mer   to cleans   active mer   active mer   active mer   to cleans   active mer   active mer   active mer   to cleans   active mer   active mer   active mer   active mer   to cleans   active mer   active mer   act                                                                                                    | Image: All of model was reading and the form of the following link and light to your Quiddbooks Online account.     Image: All of the following link and light to your Quiddbooks Online account.     Image: All of the following link and li                                                                                                    | me:   me:                                                                                                    | me: AC me: AC <pme: ac<="" p=""> me: AC <pme: ac<="" p=""> me: AC <pme: ac<="" p=""> me: AC <pme: ac<="" p=""> <pme: ac<="" p=""> me: AC <pme: ac<="" p=""> <pme: ac<="" p=""> me: AC me: AC me: AC <pme: ac<="" p=""> me: AC me: AC me: AC me: AC me: AC me: AC me: AC me: AC me: AC me: AC me: AC me: AC me: AC me: AC <pme: ac<="" p=""> <pme: ac<="" p=""> me: AC <pme: ac<="" p=""> <pme: ac<="" p=""> <pme: ac<="" p=""> me: AC <pme: ac<="" p=""> me: AC <pme: ac<="" p=""> <pme: ac<="" p=""> <pme: ac<="" p=""> <pme: ac<="" p=""> <pme: ac<="" p=""> <pme: a<="" th=""><th>me: AC   me: AC   Me: AC   Me: AC   Me: AC   Me: AC   Me: AC   Me: AC   Me: AC   Me: AC   Me: AC   Me: AC   Me: AC   Me: AC   Me: AC   Me: AC   Me: AC   Me: AC<th>me: AC   me: AC   Me: AC   Me: AC   Me: AC   Me: AC   Me: AC   Me: AC   Me: AC   Me: AC<th>The main of the second second seco</th><th>TEP 3.2   Sage 50 Details     Sage 50 Details     Image: Concerting to the lamport Data button to upload your Sage data and generate your reports. (Click here for instructions or Click to watch the video)</th><th>Image: All C   market Veem Fer:   and Water Fer:   and Water Fer:   Sage 50 Details   Please click on the Import Data button to upload your Sage data and generate your reports. (Click here for instructions or Click to water for St</th><th>Victorial Finance Director.</th></th></th></pme:></pme:></pme:></pme:></pme:></pme:></pme:></pme:></pme:></pme:></pme:></pme:></pme:></pme:></pme:></pme:></pme:></pme:></pme:></pme:>                                                                                                    | me: AC   me: AC   Me: AC   Me: AC   Me: AC   Me: AC   Me: AC   Me: AC   Me: AC   Me: AC   Me: AC   Me: AC   Me: AC   Me: AC   Me: AC   Me: AC   Me: AC   Me: AC <th>me: AC   me: AC   Me: AC   Me: AC   Me: AC   Me: AC   Me: AC   Me: AC   Me: AC   Me: AC<th>The main of the second second seco</th><th>TEP 3.2   Sage 50 Details     Sage 50 Details     Image: Concerting to the lamport Data button to upload your Sage data and generate your reports. (Click here for instructions or Click to watch the video)</th><th>Image: All C   market Veem Fer:   and Water Fer:   and Water Fer:   Sage 50 Details   Please click on the Import Data button to upload your Sage data and generate your reports. (Click here for instructions or Click to water for St</th><th>Victorial Finance Director.</th></th> | me: AC   me: AC   Me: AC   Me: AC   Me: AC   Me: AC   Me: AC   Me: AC   Me: AC   Me: AC <th>The main of the second second seco</th> <th>TEP 3.2   Sage 50 Details     Sage 50 Details     Image: Concerting to the lamport Data button to upload your Sage data and generate your reports. (Click here for instructions or Click to watch the video)</th> <th>Image: All C   market Veem Fer:   and Water Fer:   and Water Fer:   Sage 50 Details   Please click on the Import Data button to upload your Sage data and generate your reports. (Click here for instructions or Click to water for St</th> <th>Victorial Finance Director.</th> | The main of the second second seco          | TEP 3.2   Sage 50 Details     Sage 50 Details     Image: Concerting to the lamport Data button to upload your Sage data and generate your reports. (Click here for instructions or Click to watch the video)                                                                                                    | Image: All C   market Veem Fer:   and Water Fer:   and Water Fer:   Sage 50 Details   Please click on the Import Data button to upload your Sage data and generate your reports. (Click here for instructions or Click to water for St                                                                                                    | Victorial Finance Director.                                                                                                    |
| Were deal was fire: in ware way in ware way in ware ware ware ware ware ware ware ware                                                                                                    | were verse is not were die is also ware die is also ware die is also ware die is also ware die is also ware die is also were die verse verse ver                                                                                                    | were verified were fiest were verified were der ist were verified were der ist were der ist were verified were der ist were verified were der ist were der were verified were der ist were der were verified were der ist were verified were der ist were verified were der ist were der were verified were der ist were verified were der ist were verified were der verified were der verif                                                                                                    | Same Varie Ster 20 many median Type: Total median Type: Total median Type: Total median Type: Total median Type: Total median Type: Total median Type: Total median Type: Total median Type: Total median Type: Total median Type: Total Median Type: Total Median Type: Total Type: Total Median Type: Total Type: Total Type: Tota                                                  | yeary were in 23 were were were were were to be were were were were were were were w                                                                                                    | yeary Mark Ter Zi and all Year Ter Zi and all Year Ter Zi and all Year Ter Zi and all Year Ter Zi A mark Year Ter Zi A mark Year Ter Zi Connection Type: Tisi Connection Type: Tisi Connection Type: Tisi Peace Cick on the following link and log into your Quidbooks Online account. The Validbooks Online Account. The Validbooks Online Account. The Validbooks                                                                                                    | year, Mark Herr Handrid Mar End   and are Kare Their Analog   end are Kare Their Analog   specified Control for following link and log link your Agend account. This will allow you to sync your Xiero data with the Virtual Flaance Director.   mut to XDCC View All Clinks   TEEP 3.2 File Upload for Sage Sage 50 Details                                                                                                    | ipun kaise is 20<br>ndai kais fais is 20<br>neetien Type: is 10<br>is the following link and log leto your Xero accourt. This will allow you to sync your Xero data with the Virtual Finance Director.<br>International XXXXXXXXXXXXXXXXXXXXXXXXXXXXXXXXXXXX                                                                                                    | ipuny kare fra: 22<br>and af Var fra: 24<br>and af Var fra: 24<br>and Var fra: 24<br>betwine<br>te click on the following link and log into your Vero account. This will allow you to sync your Xero data with the Virtual Flance Director.<br>To ver AI Cliento<br>TEP 3.2                                                                                                    | ipun kar End ipun kar End ind al Yaar End ind al Yaar End i                                                                                                    | werve were stand werder is ware werve transformer werden bester in werve transformer werden bester in the werve transformer werve transformer werve transfor       | were were steared were steared                                                                                                    | ypary Name: 123<br>and al Year End: 2000<br>and al Year Finit: 2000<br>and al Year Finit: 2000<br>and al Year F | kickbooks Online account.<br>data with the Virtual Finance Director.                                                              |
| extern Type II III<br>Deals<br>a clos on the following links and light they your Quickbooks Colline account.<br>The will allow you to your your Quickbooks Colline account.<br>The will allow you to your your your your your your your you                                                                                                    | etters Type I tite<br>Deale<br>a cloc on the following life and log life by your Quickbooks Online account.<br>The well cloc on the following life and log life by your Quickbooks Online account.<br>The view at tites<br>View At tites<br>TEP 3.2<br>File Upload for Sage<br>Sage 50 Details<br>Please click on the Import Data button to upload your Sage data and generate your reports. (Click here for instructions or Click to watch the video)<br>Nominal Codes File: Choose File No file chosen                                                                                                    | etter Type II tut<br>Deale<br>et de to te tote tote your 2 due to tote tot your 2 due toto tot your 2 due toto tot your 2 due totooks Colline accaut.<br>Tote add every our to your 2 due totooks Colline accaut.<br>Tote add every our 2 due totooks Colline accaut.<br>Tote add every our 2 due totooks Colline                                                                                                    | etter Type I Tul<br>Deals<br>et dic on the fundowing lisk and log let by your Mare account. This will allow your to sync, your Alen data with the Withau Pleasence Director.<br>The Alendowing Lisk and log let by your Aleddookis Colline data with the Withau Pleasence Director.<br>The Alendowing Lisk and log let by your Aleddookis Colline data with the Withau Pleasence Director.<br>The Aleddoory you to sync, your Aleddookis Colline data with the Withau Pleasence Director.<br>The Aleddoory you to sync, your Aleddookis Colline data with the Withau Pleasence Director.<br>The Aleddoory you to sync, your Aleddookis Colline data with the Withau Pleasence Director.<br>The Aleddoory you to sync, your Aleddookis Colline data with the Withau Pleasence Director.<br>The Aleddoory you to sync, your Aleddookis Colline data with the Withau Pleasence Director.<br>The Aleddoory you to sync, your Aleddookis Colline data with the Withau Pleasence Director.<br>The Aleddoory you to sync, your Aleddookis Colline data with the Withau Pleasence Director.<br>The Aleddoory your Aleddookis Colline data with the Withau Pleasence Director.<br>The Aleddoory your Aleddookis Colline data with the Withau Pleasence Director.<br>The Aleddoory your Aleddookis Colline data with the Withau Pleasence Director.<br>The Aleddoory you to sync, your Aleddookis Colline data with the Withau Pleasence Director.<br>The Aleddoory you to sync, your Aleddookis Colline data with the Withau Pleasence Director.<br>The Aleddoory you to sync, your Aleddookis Colline data with the Withau Pleasence Director.<br>The Aleddoory you to sync, your Aleddookis Colline data with the Withau Pleasence Director.<br>The Aleddoory you to sync, your Aleddookis Colline data with the Withau Pleasence Director.<br>The Aleddoory you to sync, your Aleddookis Colline data with the Withau Pleasence Director.<br>The Aleddoory you to sync, your Aleddookis Colline data with the Withau Pleasence Director.<br>The Aleddoory you to you to your Sage data and generate your reports. (Click here for Instructions or Click to watch the wideo)<br>Min | etter Type II for<br>besine<br>d ck as the following lisk and log let by our Quidbooks Online account.<br>The following lisk and log let by our Quidbooks Online account.<br>The following lisk and log let by our Quidbooks Online accoun                                                                                                    | Et de de tra tra de de tra tou pour Varo accourt. The will allow you to syne your Varo data with the Virtual Finance Director.   Creation   Creation     Creation     Creation <td>etter Tyre: Tid<br/>etter Tyre: Tid<br/>Creatis<br/>to construct This will allow you to gyre your Xero data with the Virtual Finance Director.<br/>Tyre Xel Clients<br/>Tyre Xel Clients<br/>File Uppload for Sage<br/>Sage 50 Details</td> <td>etter of Type: Tid<br/>Detain<br/>et do of the following links and log it to your Xero account. This will allow you to symp your Xero data with the Virtual Finance Director.<br/>The XHOT Detain<br/>The XHOT Detain<br/>The XHO</td> <td>et don try in the dot of the following links and log links your degree account. This will allow you to synce your Xero data with the Virtual Finance Director.<br/>The value of the totolowing links and log links your Quickbooks Colline account.<br/>The value of the totolowing links and log links your Quickbooks Colline account.<br/>The value of the totolowing links and log links your Quickbooks and links and log links and log links and log links and log links and log links and log links and lo</td> <td>et do not met do low full full and tog tot your Xero accourt. This will allow you to gyre your Xero data with the Virtual Finance Director.<br/>The X XOTO<br/>New Xero Cliento<br/>The Variation of the Uppload for Sage</td> <td>etter type It in<br/>Constant<br/>etter type It in<br/>etter type Research type Research type R</td> <td>extent right: It is<br/>Constitution of the following lisk and right for your Quickbooks Online account.<br/>The right for the following lisk and right for your Quickbooks Online account.<br/>The right for the following lisk and right for your Quickbooks Online account.<br/>The right for the following lisk and right for your Quickbooks Online account.<br/>The right for the following lisk and right for your Quickbooks Online account.<br/>The right for the following lisk and right for your Quickbooks Online account.<br/>The right for your Quickbooks Online account.<br/>The right for the following lisk and right for your Quickbooks Online account.<br/>The right for your Quickbooks Online account.<br/>The ri</td> <td>etter Type Tid<br/>Craisi<br/>a click on the following link and light your Xera account. This will allow you to your your Xera data with the Virtual Finance Director.<br/>The X ADD Clients<br/>TEP 3.2<br/>File Upload for Sage<br/>Sage 50 Details<br/>Please click on the Import Data button to upload your Sage data and generate your reports, (Click here for instructions or Click to ward</td> <td>Julckhooks Online account.<br/>data with the Virtual Finance Director.<br/>View All Clier</td> | etter Tyre: Tid<br>etter Tyre: Tid<br>Creatis<br>to construct This will allow you to gyre your Xero data with the Virtual Finance Director.<br>Tyre Xel Clients<br>Tyre Xel Clients<br>File Uppload for Sage<br>Sage 50 Details                                                                                                    | etter of Type: Tid<br>Detain<br>et do of the following links and log it to your Xero account. This will allow you to symp your Xero data with the Virtual Finance Director.<br>The XHOT Detain<br>The XHOT Detain<br>The XHO                                                                                                    | et don try in the dot of the following links and log links your degree account. This will allow you to synce your Xero data with the Virtual Finance Director.<br>The value of the totolowing links and log links your Quickbooks Colline account.<br>The value of the totolowing links and log links your Quickbooks Colline account.<br>The value of the totolowing links and log links your Quickbooks and links and log links and log links and log links and log links and log links and log links and lo                                                                                                    | et do not met do low full full and tog tot your Xero accourt. This will allow you to gyre your Xero data with the Virtual Finance Director.<br>The X XOTO<br>New Xero Cliento<br>The Variation of the Uppload for Sage                                                                                                    | etter type It in<br>Constant<br>etter type It in<br>etter type Research type Research type R | extent right: It is<br>Constitution of the following lisk and right for your Quickbooks Online account.<br>The right for the following lisk and right for your Quickbooks Online account.<br>The right for the following lisk and right for your Quickbooks Online account.<br>The right for the following lisk and right for your Quickbooks Online account.<br>The right for the following lisk and right for your Quickbooks Online account.<br>The right for the following lisk and right for your Quickbooks Online account.<br>The right for your Quickbooks Online account.<br>The right for the following lisk and right for your Quickbooks Online account.<br>The right for your Quickbooks Online account.<br>The ri                                                                                                    | etter Type Tid<br>Craisi<br>a click on the following link and light your Xera account. This will allow you to your your Xera data with the Virtual Finance Director.<br>The X ADD Clients<br>TEP 3.2<br>File Upload for Sage<br>Sage 50 Details<br>Please click on the Import Data button to upload your Sage data and generate your reports, (Click here for instructions or Click to ward                                                                                                    | Julckhooks Online account.<br>data with the Virtual Finance Director.<br>View All Clier                                           |
| Details   tel cd cd cd cd cd cd cd cd cd cd cd cd cd                                                                                                    | Details   ick of the following link and log link your Quiddbooks Online account.   Interaction of the following link and log link your Quiddbooks Online account.   Interaction of the following link and log link your Quiddbooks Online account.   Interaction of the following link and log link your Quiddbooks Online account.   The control of the following link and log link your Quiddbooks Online account. The following link and log link your Quiddbooks Online account. The control of the following link and log link your Quiddbooks Online account. The control of the following link and log link your Quiddbooks Online account. The control of the following link and log link your Quiddbooks Online account. The control of the following link and log link your Quiddbooks Online account. The control of the following link and log link your Quiddbooks Online account. The control of the following link and log link your Quiddbooks Online account. The control of the following link and log link your Quiddbooks Online account. The control of the link your Your Quiddbooks Online account. The control of the link your Quiddbooks Online account. The control of the link your Your Quiddbooks Online account. The control of the link your Your Quiddbooks Online account. The control of the link your Your Your Your Your Your Your Your Y                                                                                                    | Details   Call clocks Colline Details     View All Clients     Sage 50 Details     Please click on the Import Data button to upload your Sage data and generate your reports. (Click here for instructions or Click to watch the video)                                                                                                    | Calculations defines de la de la de                                                | Details   text control following link and log infory our Quiddooks Online account.   Text 2010                                                                                                    | Details   tel ka cho the following link and log into your Zues account. This will alkowy you to sync your Xues account. This will alkowy you to sync your Xues account. This will alkowy you to sync your Yues Xues account. This will alkowy you to sync your Yues Xues account. This will alkow you to sync your Yues Xues account Yues Xues account. This will alkowy you you your Yues Account Account Yues Account Yues Account                                                                                                    | Details   • eta cho the following link and log into your Quidshooks Online account.   • the X 2000   View AII Clients   • Details   EEP 3.2   File Upload for Sage                                                                                                    | Details   ext con the following link and log into your Quickbooks Online account,   Wite XOTO   View AII Clients   Image: Client on the following link and log into your Quickbooks Online account,   This Uppload for Sage                                                                                                    | betails<br>tel de on the following link and log into your Quiddbooks Online account.<br>This will allow you to sync your Varea data with the Virtual Fleance Director.<br>View AII Clience<br>TEP 3.2<br>File Upload for Sage                                                                                                    | Details   ::::::::::::::::::::::::::::::::::::                                                                                                    | Control     Control                                                                                                    | Cell     Cell     Cell <td>Details       Please click on the following link and log into your Quidsbooks Online account.         With XROP       With XROP         With XROP       With XROP         With XROP</td> <td>Quickbooks Online account.<br/>data with the Virtual Finance Director.<br/>View All Chier</td>                                                                                                    | Details       Please click on the following link and log into your Quidsbooks Online account.         With XROP       With XROP         With XROP       With XROP         With XROP                                                                                                    | Quickbooks Online account.<br>data with the Virtual Finance Director.<br>View All Chier                                           |
| Detail      et dick on the following link and log into your Varia account. This will allow you to give your Xaro account. This will allow you to give your Quickbooks Online account.       Tetre 3.20       File Upload for Sage    Sage 50 Details       Please click on the Import Data button to upload your Sage data and generate your reports. (Click here for instructions or Click to watch the video)    Upload                                                                                                    | Details                                                                                                    | Details     Were disk on the following link and log into your Quickbooks Online data with the Whule Finance Director.     The stand disk on the following link and log into your Quickbooks Online data with the Whule Finance Director.     The stand disk on the following link and log into your Quickbooks Online data with the Whule Finance Director.     The stand disk on the following link and log into your Quickbooks Online data with the Whule Finance Director.     The stand disk on the following link and log into your Quickbooks Online data with the Whule Finance Director.     The stand disk on the following link and log into your Quickbooks Online data with the Whule Finance Director.     The stand disk on the following link and log into your Quickbooks Online data with the Whule Finance Director.     The stand disk on the following link and log into your Quickbooks Online data with the Whule Finance Director.     The stand disk on the Import Data button to upload your Sage data and generate your reports. (Click here for instructions or Click to watch the video.)     Nominal Codes File:     Choose File     No file chosen                                                                                                    | Detail                                                                                                    | Detail     et do to the following link and log into your Ware account. This will allow you to synce your. Yere data with the Virtual Finance Director.     Were AU Cited     TEP 3.2     File Upload for Sage     Sage 50 Details     Please click on the Import Data button to upload your Sage data and generate your reports. (Click here for instructions or Click to watch the virtue)                                                                                                    | Details         de de on the following link and log into your Zueo account. This will allow you to sync your Xero data with the Virtual Finance Director.         Week All Clients         The Upload for Sage           Sage 50 Details         Please click on the Import Data button to upload your Sage data and generate your reports. (Click here for instructions or Click to watch the video)                                                                                                    | Detail       Please dick on the following link and log into your Xiero account. This will allow you to sync your Xiero account. This will allow you to sync your Xiero account. This will allow you to sync your Xiero account. This will allow you to sync your Xiero account.         Were ADD Cleens       View ADD Cleens         TEEP 3.2       File Upload for Sage         Sage 50 Detailis       Sage 50 Detailis                                                                                                    | Details       Please dick on the following link and log into your Xero account. This will allow you to sync your Xero account. This will allow you to sync your Xero account. This will allow you to sync your Xero account. This will allow you to sync your Xero account.         Were ADD OF       View ADD OF         TEP 3.2       File Upload for Sage                                                                                                    | Details       Peese dick on the following link and log link your Quickbooks Online account.         Image: A group of the second of the second of                                                                                                    | Detail       Please dick on the following link and log into your Xiero account. This will allow you to sync your Xiero account. This will allow you to sync your Xiero account. This will allow you to sync your Xiero account. This will allow you to sync your Xiero account.       Please dick on the following link and log into your Quickbooks Online account. This will allow you to sync your Xiero account. This will allow you to sync your Xiero account.         Were ADD Clevels       View ADD Clevels         TEP 3.2       File Upload for Sage                                                                                                    | Details     et al con the following link and log into your (Juddaeded Online account.     The value al convert to auk link it     The value al convert to auk link it     The value al co                                                                                                    | Detail     et cick on the following link and ling link your QuickBooks Online actors.     Term 2007     Term 2017   File Upload for Sage   Sage 50 Details   Please cick on the Import Data button to upload your Sage data and generate your reports. (Click here for instructions or Click to watch the video)   Nominal Codes File:   Image: Details                                                                                                    | Details       Please click on the following link and log into your Quickbooks Online account.         Were All Clients       The Will allow you to sync your Xero data with the Virtual Fleance Director.         Wore All Clients       The Will allow you to sync your Quickbooks Online account.         The Will allow you to sync your Quickbooks Online account.       The Will allow you to sync your Quickbooks Online account.         The Will allow you to sync your Quickbooks Online account.       The Will allow you to sync your Quickbooks Online account.         The Will allow you to sync your Quickbooks Online account.       The Will allow you to sync your Quickbooks Online account.         The Will allow you to sync your Quickbooks Online account.       The Will allow you to sync your Quickbooks Online account.         The Will allow you to sync your Quickbooks Online account.       The Will allow you to sync your Quickbooks Online account.         The Will allow you to sync your Quickbooks Online account.       The Will allow you to sync your Quickbooks Online account.         The Will allow you to sync your Quickbooks Online account.       The Will allow you to sync your Quickbooks Online account.         The Will allow you to sync your Quickbooks Online account.       The Will allow you to sync your Quickbooks Online account.         The Will allow you to sync your to sync your Your Quickbooks       The Will allow you to sync your to sync your to sync you to sync you to sync you to sync you to sync you to sync you to sync you to sync you to sync you to sync you to sync you to sync you to sync y                                                                                                    | Quidebooks Online account.<br>data with the Virtual Finance Director.<br>View All Clier                                           |
| et dix on the following link and log link your Xero account. This will allow you to sync your Xero data with the Virtual Finance Director.<br>This will allow you to sync your Quickbooks Online data with the Virtual Finance Director.<br>This will allow you to sync your Quickbooks Online data with the Virtual Finance Director.<br>This will allow you to sync your Quickbooks Online data with the Virtual Finance Director.<br>This will allow you to sync your Quickbooks Online data with the Virtual Finance Director.<br>The Viet Allowith the Virtual Finance Director.<br>The Viet All allow you to sync your Quickbooks Online data with the Virtual Finance Director.<br>The Viet All allow you to sync your Quickbooks Online data with the Virtual Finance Director.<br>The Viet All allow you to sync your Quickbooks Online data with the Virtual Finance Director.<br>The Viet All allow you to sync your Sync Your Quickbooks Online data with the Virtual Finance Director.<br>The Viet All allow you to sync your Quickbooks Online data with the Virtual Finance Director.<br>The Viet All allow you to sync your Yue Yue All data with the Virtual Finance Director.<br>The Viet All allow you to sync your Yue Yue All data with the Virtual Finance Director.<br>The Viet All allow you to sync your Yue Yue Yue Yue Yue All data with the Virtual Finance Director.<br>The Viet All allow you to sync your Yue Yue Yue Yue Yue Yue Yue Yue Yue Yue                                                                                                    | te data on the following link and tog link your Xero account. This will allow you to sync your Xero data with the Virtual Finance Director.<br>View All Citerion  TEP 3.2  File Upload for Sage Sage 50 Details Please click on the Import Data button to upload your Sage data and generate your reports. (Click here for instructions or Click to watch the video) Upload                                                                                                    | et det oot het fottowing link aan tog into yoor Xero account. This will allow you to sync your Quickbooks Colline data will the Writual Finance Director.<br>View AII Cities  The Will allow you to sync your Quickbooks Colline data will the Writual Finance Director.  The Will allow you to sync your Quickbooks Colline data will the Writual Finance Director.  The Will allow you to sync you to sync you to sync you to sync you to sync you to sync you to sync you to sync you to sync you                                                                                                    | et die kont het belauwing link und log inter your Xero account. This will allow you to sync your Quickbooks Online data with the Writuul Finance Director.<br>Were All Clients TEP 3.2 File Upload for Sage Sage 50 Details Please click on the Import Data button to upload your Sage data and generate your reports. (Click here for instructions or Click to watch the video) Nominal Codes File: Choose File No file chosen Upload                                                                                                    | et data on the following link and log into your Xero account. This will allow you to sync your Xero account. This will allow you to sync your Quickbooks Online data with the Vortual Pinance Director.<br>View All Clied The Will allow you to sync your Quickbooks Online data with the Vortual Pinance Director.  The Will allow you to sync your Quickbooks Online data with the Vortual Pinance Director.  The Will a                                                                                                    | e dick on the following link and tog into your Xero account. This will allow you to sync your Xero data with the Virtual Finance Director.<br>View AII Clients Tep 3.2 File Upload for Sage Sage 50 Details Please click on the Import Data button to upload your Sage data and generate your reports. (Click here for instructions or Click to watch the video)                                                                                                    | te dix on the following link and log link your Xero account. This will allow you to sync your Xero data with the Virtual Planance Director.<br>This will allow you to sync your Quid Schools Chilline data with the Virtual Planance Director.<br>The will allow you to sync your Quid Schools Chilline data with the Virtual Planance Director.<br>The will allow you to sync your Quid Schools Chilline data with the Virtual Planance Director.                                                                                                    | te did on the following link and log into your Xero account. This will allow you to sync your Xero data with the Virtual Finance Director.                                                                                                    | te did on the following link and log link your Xero account. This will allow you to sync your Xero data with the Virtual Planene Director.                                                                                                    | te cloc on the following link and log links your Xero account. This will allow you to sync your Xero data with the Virtual Plnance Director.<br>This will allow you to sync your you you sync your you you you you you you you you you you                                                                                                    | e de da ou the following link and lag leto your Xera account. This will alton you to nync your Xera data with the Virtual Flances Director.<br>Trie Value Contractions<br>Trie De Details<br>Please click on the Import Data button to upload your Sage data and generate your reports. (Click here for instructions or Click to watch the video)<br>Nominal Codes File:<br>Tria Balance File:<br>Tria Balance File:<br>Choose File: No file chosen<br>Tria Balance File:<br>Choose File: No file chosen                                                                                                    | et dot on the following link and tog hot your Xero account. This will allow you to synce your Xero data with the Virtual Finance Director.<br>View AII Cliento<br>View AII Cliento<br>TEP 3.2<br>File Upload for Sage<br>Sage 50 Details<br>Please click on the Import Data button to upload your Sage data and generate your reports. (Click here for instructions or Click to watch the video)<br>Nominal Codes File: Choose File No file chosen                                                                                                    | e did on the following link and log into your Xero account. This will allow you to sync your Xero data with the Virtual Finance Director<br>View All Clinks  File Upload for Sage  Sage 50 Details  Please click on the Import Data button to upload your Sage data and generate your reports, (Click here for instructions or Click to watch                                                                                                    | data with the Virtual Finance Director.                                                                                           |
| The sec click on the Import Data button to upload your Sage data and generate your reports. (Click here for instructions or Click to watch the video)                                                                                                    | Tep 3.2     File Upload for Sage     Sage 50 Details     Please click on the Import Data button to upload your Sage data and generate your reports. (Click here for instructions or Click to watch the video)     Nominal Codes File:                                                                                                    | Verv All Clerks     Verv All Clerks     TEP 3.2     File Upload for Sage     Sage 50 Details     Please click on the Import Data button to upload your Sage data and generate your reports. (Click here for instructions or Click to watch the video)     Nominal Codes File:     Choose File     No file Choose File                                                                                                    | TEP 3.2     Sage 50 Details     Please click on the Import Data button to upload your Sage data and generate your reports. (Click here for instructions or Click to watch the video)     Nominal Codes File:                                                                                                    | Tep 3.2     File Upload for Sage     Sage 50 Details     Please click on the Import Data button to upload your Sage data and generate your reports. (Click here for instructions or Click to watch the video)     Naminal Coder File:                                                                                                    | TEP 3.2   File Upload for Sage   Sage 50 Details   Please click on the Import Data button to upload your Sage data and generate your reports. (Click here for instructions or Click to watch the video)                                                                                                    | TEP 3.2   File Upload for Sage   Sage 50 Details                                                                                                    | TEP 3.2 File Upload for Sage                                                                                                    | TEP 3.2 File Upload for Sage                                                                                                    | TEP 3.2 File Upload for Sage                                                                                                    | Terms       Image: Constructions         Sage 50 Details       Image: Constructions or Click to watch the video         Image: Constructions or Click to match the video       Image: Constructions or Click to watch the video         Image: Constructions or Click to match the video       Image: Constructions or Click to watch the video         Image: Constructions or Click to match the video       Image: Constructions or Click to watch the video         Image: Constructions or Click to match the video       Image: Constructions or Click to match the video         Image: Constructions or Click to match the video       Image: Constructions or Click to match the video         Image: Constructions or Click to match the video       Image: Constructions or Click to match the video         Image: Constructions or Click to match the video       Image: Constructions or Click to match the video         Image: Constructions or Click to match the video       Image: Constructions or Click to match the video         Image: Constructions or Click to match the video       Image: Constructions or Click to match the video         Image: Constructions or Click to match the video       Image: Constructions or Click to match the video         Image: Constructions or Click to match the video       Image: Constructions or Click to match the video         Image: Constructions or Click to match the video       Image: Constructions or Click to match the video         Image: Constructions or Click to match to match to match to m                                                                                                    | TEP 3.2       File Upload for Sage         Sage 50 Details       Please click on the Import Data button to upload your Sage data and generate your reports. (Click here for instructions or Click to watch the video)         Nominal Codes File:       Choose File No file chosen                                                                                                    | TEP 3.2       File Upload for Sage         Sage 50 Details       Please click on the Import Data button to upload your Sage data and generate your reports, (Click here for instructions or Click to watch and generate your reports, (Click here for instructions or Click to watch and generate your reports, (Click here for instructions or Click t                                                                                                    | View All Chier                                                                                                    |
| ViewAll Cleards         TEP 3.2         File Upload for Sage         Sage 50 Details         Please click on the Import Data button to upload your Sage data and generate your reports. (Click here for instructions or Click to watch the video)         Nominal Codes File:       Choose File No file chosen                                                                                                    | TEP 3.2       File Upload for Sage         Sage 50 Details       Please click on the Import Data button to upload your Sage data and generate your reports. (Click here for instructions or Click to watch the video)         Nominal Codes File:       Choose File: No file chosen                                                                                                    | TEP 3.2       File Upload for Sage         Sage 50 Details       Please click on the Import Data button to upload your Sage data and generate your reports. (Click here for instructions or Click to watch the video)         Nominal Codes File:       Choose File No file chosen                                                                                                    | ViewAll Clients         TEP 3.2         File Upload for Sage         Sage 50 Details         Please click on the Import Data button to upload your Sage data and generate your reports. (Click here for instructions or Click to watch the video)         Nominal Codes File:       Choose File No file chosen                                                                                                    | TEP 3.2       File Upload for Sage         Sage 50 Details       Please click on the Import Data button to upload your Sage data and generate your reports. (Click here for instructions or Click to watch the video)         Numinal Coder File:       Chorea File:                                                                                                    | TEP 3.2       File Upload for Sage         Sage 50 Details       Please click on the Import Data button to upload your Sage data and generate your reports. (Click here for instructions or Click to watch the video)                                                                                                    | TEP 3.2     File Upload for Sage       Sage 50 Details                                                                                                    | TEP 3.2 File Upload for Sage                                                                                                    | TEP 3.2 File Upload for Sage                                                                                                    | TEP 3.2 File Upload for Sage                                                                                                    | Sage 50 Details         Please click on the Import Data button to upload your Sage data and generate your reports. (Click here for instructions or Click to watch the video)         Nominal Codes File:       Choose File No file chosen         Upload       Upload                                                                                                    | TEP 3.2       File Upload for Sage         Sage 50 Details       Please click on the Import Data button to upload your Sage data and generate your reports. (Click here for instructions or Click to watch the video)         Nominal Codes File:       Choose File No file chosen                                                                                                    | TEP 3.2 File Upload for Sage Sage 50 Details Please click on the Import Data button to upload your Sage data and generate your reports. (Click here for instructions or Click to watch                                                                                                    | View All Clier                                                                                                    |
| Sage 50 Details         Please click on the Import Data button to upload your Sage data and generate your reports. (Click here for instructions or Click to watch the video)         Nominal Codes File:       Choose File                                                                                                    | Sage 50 Details         Please click on the Import Data button to upload your Sage data and generate your reports. (Click here for instructions or Click to watch the video)         Nominal Codes File:       Choose File No file chosen                                                                                                    | TEP 3.2       File Upload for Sage         Sage 50 Details       Please click on the Import Data button to upload your Sage data and generate your reports. (Click here for instructions or Click to watch the video)         Nominal Codes File:       Choose File No file chosen                                                                                                    | Sage 50 Details         Please click on the Import Data button to upload your Sage data and generate your reports. (Click here for instructions or Click to watch the video)         Nominal Codes File:       Choose File No file chosen                                                                                                    | TEP 3.2       File Upload for Sage         Sage 50 Details       Please click on the Import Data button to upload your Sage data and generate your reports. (Click here for instructions or Click to watch the video)         Numinal Coder File:       Oppres File:                                                                                                    | Sage 50 Details         Please click on the Import Data button to upload your Sage data and generate your reports. (Click here for instructions or Click to watch the video)                                                                                                    | TEP 3.2 File Upload for Sage                                                                                                    | TEP 3.2 File Upload for Sage                                                                                                    | TEP 3.2 File Upload for Sage                                                                                                    | TEP 3.2 File Upload for Sage                                                                                                    | TEP 3.2 File Upload for Sage<br>Sage 50 Details<br>Please click on the Import Data button to upload your Sage data and generate your reports. (Click here for instructions or Click to watch the video)<br>Nominal Codes File: Choose File No file chosen<br>Upload                                                                                                    | Sage 50 Details         Please click on the Import Data button to upload your Sage data and generate your reports. (Click here for instructions or Click to watch the video)         Nominal Codes File:       Choose File No file chosen                                                                                                    | Sage 50 Details         Please click on the Import Data button to upload your Sage data and generate your reports. (Click here for instructions or Click to watch                                                                                                    |                                                                                                    |
| Sage 50 Details         Please click on the Import Data button to upload your Sage data and generate your reports. (Click here for instructions or Click to watch the video)         Nominal Codes File:       Choose File No file chosen                                                                                                    | Sage 50 Details         Please click on the Import Data button to upload your Sage data and generate your reports. (Click here for instructions or Click to watch the video)         Nominal Codes File:       Choose File No file chosen                                                                                                    | Sage 50 Details         Please click on the Import Data button to upload your Sage data and generate your reports. (Click here for instructions or Click to watch the video)         Nominal Codes File:       Choose File No file chosen                                                                                                    | Sage 50 Details         Please click on the Import Data button to upload your Sage data and generate your reports. (Click here for instructions or Click to watch the video)         Nominal Codes File:       Choose File No file chosen                                                                                                    | Sage 50 Details         Please click on the Import Data button to upload your Sage data and generate your reports. (Click here for instructions or Click to watch the video)         Naminal Coder File:                                                                                                    | Sage 50 Details         Please click on the Import Data button to upload your Sage data and generate your reports. (Click here for instructions or Click to watch the video)                                                                                                    | TEP 3.2 File Upload for Sage                                                                                                    | TEP 3.2 File Upload for Sage                                                                                                    | TEP 3.2 File Upload for Sage                                                                                                    | TEP 3.2 File Upload for Sage                                                                                                    | TEP 3.2 File Upload for Sage<br>Sage 50 Details<br>Please click on the Import Data button to upload your Sage data and generate your reports. (Click here for instructions or Click to watch the video)<br>Nominal Codes File: Choose File No file chosen<br>Trial Balance File: Choose File No file chosen                                                                                                    | Sage 50 Details         Please click on the Import Data button to upload your Sage data and generate your reports. (Click here for instructions or Click to watch the video)         Nominal Codes File:       Choose File: No file chosen                                                                                                    | Sage 50 Details         Please click on the Import Data button to upload your Sage data and generate your reports. (Click here for instructions or Click to watch                                                                                                    |                                                                                                    |
| Please click on the Import Data button to upload your Sage data and generate your reports. (Click here for instructions or Click to watch the video) Nominal Codes File: Upload Upload                                                                                                    | Please click on the Import Data button to upload your Sage data and generate your reports. (Click here for instructions or Click to watch the video) Nominal Codes File: Choose File No file chosen Upload                                                                                                    | Please click on the Import Data button to upload your Sage data and generate your reports. (Click here for instructions or Click to watch the video) Nominal Codes File: Choose File No file chosen Upload                                                                                                    | Please click on the Import Data button to upload your Sage data and generate your reports. (Click here for instructions or Click to watch the video ) Nominal Codes File: Choose File No file chosen Upload                                                                                                    | Please click on the Import Data button to upload your Sage data and generate your reports. (Click here for instructions or Click to watch the video )                                                                                                    | Please click on the Import Data button to upload your Sage data and generate your reports. (Click here for instructions or Click to watch the video )                                                                                                    |                                                                                                    | Sage 50 Details                                                                                                    | Sage 50 Details                                                                                                    | Sage SU Details                                                                                                    | Please click on the Import Data button to upload your Sage data and generate your reports. (Click here for instructions or Click to watch the video )           Nominal Codes File:         Choose File No file chosen         Upload           Trial Balance File:         Choose File No file chosen         Upload                                                                                                    | Please click on the Import Data button to upload your Sage data and generate your reports. (Click here for instructions or Click to watch the video) Nominal Codes File: Choose File No file chosen Upload                                                                                                    | Please click on the Import Data button to upload your Sage data and generate your reports. (Click here for instructions or Click to water                                                                                                    |                                                                                                    |
| Nominal Codes File: Choose File No file chosen Upload                                                                                                    | Nominal Codes File: Choose File No file chosen Upload                                                                                                    | Nominal Codes File: Choose File No file chosen Upload                                                                                                    | Nominal Codes File: Choose File No file chosen Upload                                                                                                    | Naminal Codes File                                                                                                    |                                                                                                    | Please click on the Import Data button to upload your Sage data and generate your reports. (Click here for instructions or Click to watch the video)                                                                                                    |                                                                                                    |                                                                                                    |                                                                                                    | Nominal Codes File:     Choose File No file chosen     Upload       Trial Balance File:     Choose File No file chosen     Upload                                                                                                    | Nominal Codes File: Choose File No file chosen Upload                                                                                                    |                                                                                                    | uctions or Click to watch the video )                                                                                             |
| Choose The No The Choose The No The No The Choose The No The Choose The No The Choos                                                                                           | Hommal Codes File. Chosen Chosen                                                                                                    |                                                                                                    |                                                                                                    |                                                                                                    |                                                                                                    |                                                                                                    | Please click on the <b>Import Data</b> button to upload your Sage data and generate your reports. (Click here for instructions or Click to watch the video)                                                                                                    | Please click on the <b>Import Data</b> button to upload your Sage data and generate your reports. (Click here for instructions or Click to watch the video)                                                                                                    | Please click on the <b>Import Data</b> button to upload your Sage data and generate your reports. (Click here for instructions or Click to watch the video)                                                                                                    | Trial Balance File: Choose File No file chosen Upload                                                                                                    |                                                                                                    | Naminal Coder File                                                                                                    |                                                                                                    |
|                                                                                                    |                                                                                                    |                                                                                                    |                                                                                                    |                                                                                                    | Nominal Codes File Choose File No file chosen                                                                                                    | Nominal Codes File: Choose File No file chosen                                                                                                    | Please click on the <b>Import Data</b> button to upload your Sage data and generate your reports. (Click here for instructions or Click to watch the video )                                                                                                    | Please click on the Import Data button to upload your Sage data and generate your reports. (Click here for instructions or Click to watch the video )                                                                                                    | Please click on the Import Data button to upload your Sage data and generate your reports. (Click here for instructions or Click to watch the video )                                                                                                    | Trial Balance File: Choose File No file chosen Upload                                                                                                    |                                                                                                    |                                                                                                    |                                                                                                    |
| Trial Balance File:         Choose File         No file chosen         Upload                                                                                                    | Trial Balance File: Choose File No file chosen Upload                                                                                                    | Trial Balance File: Choose File No file chosen Upload                                                                                                    | Trial Balance File: Choose File No file chosen Upload                                                                                                    |                                                                                                    | Nominal Codes File: Upload Upload                                                                                                    | Nominal Codes File: Upload Upload                                                                                                    | Please click on the Import Data button to upload your Sage data and generate your reports. (Click here for instructions or Click to watch the video ) Nominal Codes File: Upload Upload                                                                                                    | Please click on the Import Data button to upload your Sage data and generate your reports. (Click here for instructions or Click to watch the video) Nominal Codes File: Choose File No file chosen Upload                                                                                                    | Please click on the Import Data button to upload your Sage data and generate your reports. (Click here for instructions or Click to watch the video ) Nominal Codes File: Upload Upload                                                                                                    |                                                                                                    | Trial Balance File:         Choose File         No file chosen         Upload                                                                                                    |                                                                                                    | Oproad                                                                                                    |
|                                                                                                    |                                                                                                    |                                                                                                    |                                                                                                    | Trial Balance File:         Choose File         No file chosen         Upload                                                                                                    | Nominal Codes File:     Choose File     O file chosen     Upload       Trial Balance File:     Choose File No file chosen     Upload                                                                                                    | Nominal Codes File:     Choose File     No file chosen     Upload       Trial Balance File:     Choose File     No file chosen     Upload                                                                                                    | Please click on the Import Data button to upload your Sage data and generate your reports. (Click here for instructions or Click to watch the video )           Nominal Codes File:         Choose File         Upload           Trial Balance File:         Choose File         No file chosen         Upload                                                                                                    | Please click on the Import Data button to upload your Sage data and generate your reports. (Click here for instructions or Click to watch the video )          Nominal Codes File:       Choose File       Upload         Trial Balance File:       Choose File       No file chosen                                                                                                    | Please click on the Import Data button to upload your Sage data and generate your reports. (Click here for instructions or Click to watch the video )           Nominal Codes File:         Choose File         Upload           Trial Balance File:         Choose File         No file chosen                                                                                                    |                                                                                                    |                                                                                                    | Trial Balance File:         Choose File         No file chosen         Up                                                                                                    | Upload                                                                                                    |
|                                                                                                    |                                                                                                    |                                                                                                    |                                                                                                    | Trial Balance File: Upload Upload                                                                                                    | Nominal Codes File:     Choose File No file chosen     Upload       Trial Balance File:     Choose File No file chosen     Upload                                                                                                    | Nominal Codes File:     Choose File     No file chosen     Upload       Trial Balance File:     Choose File     No file chosen     Upload                                                                                                    | Please click on the Import Data button to upload your Sage data and generate your reports. (Click here for instructions or Click to watch the video )          Nominal Codes File:       Choose File       No file chosen       Upload         Trial Balance File:       Choose File       No file chosen       Upload                                                                                                    | Please click on the Import Data button to upload your Sage data and generate your reports. (Click here for instructions or Click to watch the video )          Nominal Codes File:       Choose File       Upload         Trial Balance File:       Choose File       No file chosen                                                                                                    | Please click on the Import Data button to upload your Sage data and generate your reports. (Click here for instructions or Click to watch the video )          Nominal Codes File:       Choose File       No file chosen       Upload         Trial Balance File:       Choose File       No file chosen       Upload                                                                                                    |                                                                                                    |                                                                                                    | Trial Balance File: Up                                                                                                    | Upload                                                                                                    |
| Iransactions File #1: Choose File No file chosen Upload                                                                                                    | Transactions File #1: Upload Upload                                                                                                    | Transactions File #1: Upload Upload                                                                                                    | Transactions File #1: Choose File No file chosen Upload                                                                                                    | Trial Balance File:     Choose File     No file chosen     Upload       Transactions File #1:     Choose File     No file chosen     Upload                                                                                                    | Nominal Codes File     Choose File     No file chosen     Upload       Trial Balance File:     Choose File     No file chosen     Upload       Transactions File #1:     Choose File     No file chosen     Upload                                                                                                    | Nominal Codes File:       Choose File       No file chosen       Upload         Trial Balance File:       Choose File       No file chosen       Upload         Transactions File #1:       Choose File       No file chosen       Upload                                                                                                    | Please click on the Import Data button to upload your Sage data and generate your reports. (Click here for instructions or Click to watch the video)         Nominal Codes File:       Choose File       No file chosen         Trial Balance File:       Choose File       No file chosen       Upload         Transactions File #1:       Choose File       No file chosen       Upload                                                                                                    | Please click on the Import Data button to upload your Sage data and generate your reports. (Click here for instructions or Click to watch the video)         Nominal Codes File:       Choose File No file chosen         Trial Balance File:       Choose File No file chosen         Upload         Transactions File #1:       Choose File No file chosen                                                                                                    | Please click on the Import Data button to upload your Sage data and generate your reports. (Click here for instructions or Click to watch the video)         Nominal Codes File:       Choose File       No file chosen         Trial Balance File:       Choose File       No file chosen         Transactions File #1:       Choose File       No file chosen                                                                                                    | Transactions File #1: Upload Upload                                                                                                    | Transactions File #1: Upload Upload                                                                                                    | Trial Balance File:     Choose File     No file chosen     Up       Transactions File #1:     Choose File     No file chosen     Up                                                                                                    | Upload                                                                                                    |
| Transactions File #1: Upload                                                                                                    | Transactions File #1: Upload Upload Upload                                                                                                    | Transactions File #1: Choose File No file chosen Upload                                                                                                    | Transactions File #1: Upload Upload Upload Upload                                                                                                    | Trial Balance File:     Choose File No file chosen     Upload       Transactions File #1:     Choose File No file chosen     Upload                                                                                                    | Nominal Codes File:     Choose File     No file chosen     Upload       Trial Balance File:     Choose File     No file chosen     Upload       Transactions File #1:     Choose File     No file chosen     Upload                                                                                                    | Nominal Codes File:       Choose File       No file chosen       Upload         Trial Balance File:       Choose File       No file chosen       Upload         Transactions File #1:       Choose File       No file chosen       Upload         Transactions File #1:       Choose File       No file chosen       Upload                                                                                                    | Please click on the Import Data button to upload your Sage data and generate your reports. (Click here for instructions or Click to watch the video)         Nominal Codes File:       Choose File       No file chosen         Trial Balance File:       Choose File       No file chosen         Transactions File #1:       Choose File       No file chosen         Upload       Upload         Transactions File #1:       Choose File       No file chosen         Upload       Upload                                                                                                    | Please click on the Import Data button to upload your Sage data and generate your reports. (Click here for instructions or Click to watch the video)         Nominal Codes File:       Choose File       No file chosen         Trial Balance File:       Choose File       No file chosen         Transactions File #1:       Choose File       No file chosen         Upload       Upload         Transactions File #1:       Choose File       No file chosen                                                                                                    | Please click on the Import Data button to upload your Sage data and generate your reports. (Click here for instructions or Click to watch the video)         Nominal Codes File:       Choose File       No file chosen         Trial Balance File:       Choose File       No file chosen         Transactions File #1:       Choose File       No file chosen         Upload       Upload         Transactions File #1:       Choose File       No file chosen         Upload       Upload                                                                                                    | Transactions File #1: Choose File No file chosen Upload                                                                                                    | Transactions File #1: Upload                                                                                                    | Trial Balance File:     Choose File     No file chosen     Up       Transactions File #1:     Choose File     No file chosen     Up                                                                                                    | Upload Upload Upload                                                                                                    |
| Iransactions File #1:     Choose File     No file chosen     Upload       Transactions File #2:     Choose File     No file chosen     Upload                                                                                                    | Transactions File #1:     Choose File No file chosen     Upload       Transactions File #2:     Choose File No file chosen     Upload                                                                                                    | Transactions File #1:     Choose File     No file chosen     Upload       Transactions File #2:     Choose File     No file chosen     Upload                                                                                                    | Transactions File #1:     Choose File No file chosen     Upload       Transactions File #2:     Choose File No file chosen     Upload                                                                                                    | Trial Balance File:       Choose File No file chosen       Upload         Transactions File #1:       Choose File No file chosen       Upload         Transactions File #2:       Choose File No file chosen       Upload                                                                                                    | Nominal Codes File:     Choose File     No file chosen       Trial Balance File:     Choose File     No file chosen       Transactions File #1:     Choose File     No file chosen       Transactions File #2:     Choose File     No file chosen                                                                                                    | Nominal Codes File:       Choose File No file chosen       Upload         Trial Balance File:       Choose File No file chosen       Upload         Transactions File #1:       Choose File No file chosen       Upload         Transactions File #2:       Choose File No file chosen       Upload                                                                                                    | Please click on the Import Data button to upload your Sage data and generate your reports. (Click here for instructions or Click to watch the video)         Nominal Codes File:       Choose File No file chosen         Trial Balance File:       Choose File No file chosen         Transactions File #1:       Choose File No file chosen         Transactions File #2:       Choose File No file chosen                                                                                                    | Please click on the Import Data button to upload your Sage data and generate your reports. (Click here for instructions or Click to watch the video)         Nominal Codes File:       Choose File       No file chosen         Trial Balance File:       Choose File       No file chosen         Transactions File #1:       Choose File       No file chosen         Transactions File #2:       Choose File       No file chosen                                                                                                    | Please click on the Import Data button to upload your Sage data and generate your reports. (Click here for instructions or Click to watch the video)         Nominal Codes File:       Choose File No file chosen         Trial Balance File:       Choose File No file chosen         Transactions File #1:       Choose File No file chosen         Transactions File #2:       Choose File No file chosen                                                                                                    | Transactions File #1:     Choose File     No file chosen     Upload       Transactions File #2:     Choose File     No file chosen     Upload                                                                                                    | Transactions File #1:     Choose File     No file chosen     Upload       Transactions File #2:     Choose File     No file chosen     Upload                                                                                                    | Trial Balance File:     Choose File     No file chosen     Up       Transactions File #1:     Choose File     No file chosen     Up       Transactions File #2:     Choose File     No file chosen     Up                                                                                                    | Upload<br>Upload<br>Upload                                                                                                    |
| Transactions File #1:     Choose File No file chosen     Upload       Transactions File #2:     Choose File No file chosen     Upload       Transactions File #3:     Choose File No file chosen     Upload                                                                                                    | Transactions File #1:       Choose File No file chosen       Upload         Transactions File #2:       Choose File No file chosen       Upload         Transactions File #3:       Choose File No file chosen       Upload                                                                                                    | Transactions File #1:       Choose File No file chosen       Upload         Transactions File #2:       Choose File No file chosen       Upload         Transactions File #3:       Choose File No file chosen       Upload                                                                                                    | Transactions File #1:       Choose File No file chosen       Upload         Transactions File #2:       Choose File No file chosen       Upload         Transactions File #3:       Choose File No file chosen       Upload                                                                                                    | Trial Balance File:       Choose File No file chosen       Upload         Transactions File #1:       Choose File No file chosen       Upload         Transactions File #2:       Choose File No file chosen       Upload         Transactions File #3:       Choose File No file chosen       Upload                                                                                                    | Nominal Codes File:       Choose File No file chosen       Upload         Trial Balance File:       Choose File No file chosen       Upload         Transactions File #1:       Choose File No file chosen       Upload         Transactions File #2:       Choose File No file chosen       Upload         Transactions File #3:       Choose File No file chosen       Upload                                                                                                    | Nominal Codes File:       Choose File No file chosen       Upload         Trial Balance File:       Choose File No file chosen       Upload         Transactions File #1:       Choose File No file chosen       Upload         Transactions File #2:       Choose File No file chosen       Upload         Transactions File #3:       Choose File No file chosen       Upload                                                                                                    | Please click on the Import Data button to upload your Sage data and generate your reports. (Click here for instructions or Click to watch the video )         Nominal Codes File:       Choose File No file chosen         Trial Balance File:       Choose File No file chosen         Transactions File #1:       Choose File No file chosen         Transactions File #2:       Choose File No file chosen         Upload         Transactions File #3:       Choose File No file chosen                                                                                                    | Please click on the Import Data button to upload your Sage data and generate your reports. (Click here for instructions or Click to watch the video)         Nominal Codes File:       Choose File       No file chosen         Trial Balance File:       Choose File       No file chosen         Transactions File #1:       Choose File       No file chosen         Transactions File #2:       Choose File       No file chosen         Transactions File #3:       Choose File       No file chosen                                                                                                    | Please click on the Import Data button to upload your Sage data and generate your reports. (Click here for instructions or Click to watch the video)         Nominal Codes File:       Choose File       No file chosen         Trial Balance File:       Choose File       No file chosen         Transactions File #1:       Choose File       No file chosen         Transactions File #2:       Choose File       No file chosen         Transactions File #3:       Choose File       No file chosen                                                                                                    | Transactions File #1:       Choose File No file chosen       Upload         Transactions File #2:       Choose File No file chosen       Upload         Transactions File #3:       Choose File No file chosen       Upload                                                                                                    | Transactions File #1:     Choose File No file chosen     Upload       Transactions File #2:     Choose File No file chosen     Upload       Transactions File #3:     Choose File No file chosen     Upload                                                                                                    | Trial Balance File:       Choose File No file chosen       Up         Transactions File #1:       Choose File No file chosen       Up         Transactions File #2:       Choose File No file chosen       Up         Transactions File #3:       Choose File No file chosen       Up                                                                                                    | Upload<br>Upload<br>Upload<br>Upload                                                                                              |
| Transactions File #1:     Choose File No file chosen     Upload       Transactions File #2:     Choose File No file chosen     Upload                                                                                                    | Transactions File #1:     Choose File No file chosen     Upload       Transactions File #2:     Choose File No file chosen     Upload                                                                                                    | Transactions File #1:     Choose File     No file chosen     Upload       Transactions File #2:     Choose File     No file chosen     Upload                                                                                                    | Transactions File #1:     Choose File No file chosen     Upload       Transactions File #2:     Choose File No file chosen     Upload                                                                                                    | Trial Balance File:       Choose File No file chosen       Upload         Transactions File #1:       Choose File No file chosen       Upload         Transactions File #2:       Choose File No file chosen       Upload                                                                                                    | Nominal Codes File:     Choose File:     Upload       Trial Balance File:     Choose File:     No file chosen       Transactions File #1:     Choose File:     No file chosen       Transactions File #2:     Choose File:     No file chosen                                                                                                    | Nominal Codes File:       Choose File No file chosen       Upload         Trial Balance File:       Choose File No file chosen       Upload         Transactions File #1:       Choose File No file chosen       Upload         Transactions File #2:       Choose File No file chosen       Upload                                                                                                    | Please click on the Import Data button to upload your Sage data and generate your reports. (Click here for instructions or Click to watch the video)         Nominal Codes File:       Choose File No file chosen         Trial Balance File:       Choose File No file chosen         Transactions File #1:       Choose File No file chosen         Transactions File #2:       Choose File No file chosen                                                                                                    | Please click on the Import Data button to upload your Sage data and generate your reports. (Click here for instructions or Click to watch the video)         Nominal Codes File:       Choose File No file chosen         Trial Balance File:       Choose File No file chosen         Transactions File #1:       Choose File No file chosen         Transactions File #2:       Choose File No file chosen                                                                                                    | Please click on the Import Data button to upload your Sage data and generate your reports. (Click here for instructions or Click to watch the video)         Nominal Codes File:       Choose File No file chosen         Trial Balance File:       Choose File No file chosen         Transactions File #1:       Choose File No file chosen         Transactions File #2:       Choose File No file chosen                                                                                                    | Transactions File #1:     Choose File     No file chosen     Upload       Transactions File #2:     Choose File     No file chosen     Upload                                                                                                    | Transactions File #1:     Choose File     No file chosen     Upload       Transactions File #2:     Choose File     No file chosen     Upload                                                                                                    | Trial Balance File:     Choose File No file chosen     Up       Transactions File #1:     Choose File No file chosen     Up       Transactions File #2:     Choose File No file chosen     Up                                                                                                    | Upload<br>Upload<br>Upload                                                                                                    |
| Trial Balance File: Choose File No file chosen Upload                                                                                                    | Trial Balance File: Choose File No file chosen Upload                                                                                                    | Trial Balance File:         Choose File         No file chosen         Upload                                                                                                    | Trial Balance File: Upload Upload                                                                                                    |                                                                                                    | Nominal Codes File: Upload Upload                                                                                                    | Nominal Codes File: Choose File No file chosen Upload                                                                                                    | Please click on the Import Data button to upload your Sage data and generate your reports. (Click here for instructions or Click to watch the video ) Nominal Codes File: Choose File No file chosen Upload                                                                                                    | Please click on the Import Data button to upload your Sage data and generate your reports. (Click here for instructions or Click to watch the video ) Nominal Codes File: Choose File No file chosen Upload                                                                                                    | Please click on the Import Data button to upload your Sage data and generate your reports. (Click here for instructions or Click to watch the video ) Nominal Codes File: Choose File No file chosen Upload                                                                                                    |                                                                                                    | Trial Balance File: Upload Upload                                                                                                    |                                                                                                    | Opioad                                                                                                    |
| Please click on the Import Data button to upload your Sage data and generate your reports. (Click here for instructions or Click to watch the video) Nominal Codes File: Upload Upload                                                                                                    | Please click on the Import Data button to upload your Sage data and generate your reports. (Click here for instructions or Click to watch the video )           Nominal Codes File:         Choose File         Upload                                                                                                    | Please click on the Import Data button to upload your Sage data and generate your reports. (Click here for instructions or Click to watch the video) Nominal Codes File: Upload Upload                                                                                                    | Please click on the Import Data button to upload your Sage data and generate your reports. (Click here for instructions or Click to watch the video ) Nominal Codes File: Choose File No file chosen Upload                                                                                                    | Please click on the Import Data button to upload your Sage data and generate your reports. (Click here for instructions or Click to watch the video )                                                                                                    | Please click on the <b>Import Data</b> button to upload your Sage data and generate your reports. (Click here for instructions or Click to watch the video)                                                                                                    |                                                                                                    |                                                                                                    |                                                                                                    |                                                                                                    | Please click on the Import Data button to upload your Sage data and generate your reports. (Click here for instructions or Click to watch the video )           Nominal Codes File:         Choose File         Volume           Trial Balance File:         Choose File         Volume                                                                                                    | Please click on the Import Data button to upload your Sage data and generate your reports. (Click here for instructions or Click to watch the video ) Nominal Codes File: Upload Upload                                                                                                    | Please click on the Import Data button to upload your Sage data and generate your reports. (Click here for instructions or Click to watch                                                                                                    |                                                                                                    |
| Nominal Codes File: Choose File No file chosen Upload                                                                                                    | Nominal Codes File:     Choose File     No file chosen     Upload                                                                                                    | Nominal Codes File:     Choose File     Op file chosen     Upload                                                                                                    | Nominal Codes File:     Choose File     No file chosen     Upload                                                                                                    | Nominal Codes File: Choose File No file chosen                                                                                                    |                                                                                                    | Place click on the <b>Import</b> Data button to unload your Sare data and generate your reports (Click bare for instructions or Click to watch the video )                                                                                                    |                                                                                                    |                                                                                                    |                                                                                                    | Nominal Codes File:     Choose File     No file chosen     Upload       Trial Balance File:     Choose File     No file chosen     Upload                                                                                                    | Nominal Codes File:     Choose File     No file chosen     Upload                                                                                                    | Thease click on the <b>Import Data</b> button to upload your save data and venerate your reports. Click the effort instructions of Click to watch                                                                                                    | uctions or Click to watch the video )                                                                                             |
| Nominal Codes File: Choose File No file chosen Upload                                                                                                    | Nominal Codes File: Choose File No file chosen Upload                                                                                                    | Nominal Codes File: Choose File No file chosen Upload                                                                                                    | Nominal Codes File: Choose File No file chosen Upload                                                                                                    | Nominal Coder File: Choose File No file chosen                                                                                                    |                                                                                                    | Please click on the Import Data button to upload your Sage data and generate your reports. (Click here for instructions or Click to watch the video)                                                                                                    |                                                                                                    |                                                                                                    |                                                                                                    | Nominal Codes File:     Choose File No file chosen     Upload       Trial Balance File:     Choose File No file chosen     Upload                                                                                                    | Nominal Codes File: Upload                                                                                                    |                                                                                                    | uctions or Click to watch the video )                                                                                             |
| Nominal Codes File: Choose File No file chosen Upload                                                                                                    | Nominal Codes File: Choose File No file chosen Upload                                                                                                    | Nominal Codes File: Choose File No file chosen Upload                                                                                                    | Nominal Codes File: Choose File No file chosen Upload                                                                                                    | Naminal Coder File: Choose File No file chosen                                                                                                    |                                                                                                    | Please click on the Import Data button to upload your Sage data and generate your reports. (iClick here for instructions or Click to watch the video)                                                                                                    |                                                                                                    |                                                                                                    |                                                                                                    | Nominal Codes File:     Choose File     No file chosen     Upload       Trial Balance File:     Choose File     No file chosen     Upload                                                                                                    | Nominal Codes File: Upload                                                                                                    |                                                                                                    | uctions or Click to watch the video )                                                                                             |
| Nominal Codes File: Choose File No file chosen Upload                                                                                                    | Nominal Codes File: Choose File No file chosen Upload                                                                                                    | Nominal Codes File: Choose File No file chosen Upload                                                                                                    | Nominal Codes File: Upload Upload                                                                                                    | Nominal Codes File: Choose File No file chosen                                                                                                    |                                                                                                    | Please click on the Import Data button to upload your Sage data and generate your reports. (IClick here for instructions or Click to watch the video)                                                                                                    |                                                                                                    |                                                                                                    |                                                                                                    | Nominal Codes File:     Choose File     No file chosen     Upload       Trial Balance File:     Choose File     No file chosen     Upload                                                                                                    | Nominal Codes File: Upload                                                                                                    |                                                                                                    | uctions or <mark>Click to watch the video</mark> )                                                                                |
| Nominal Codes File:         Choose File         Upload                                                                                                    | Nominal Codes File:         Choose File         No file chosen         Upload                                                                                                    | Nominal Codes File: Choose File No file chosen Upload                                                                                                    | Nominal Codes File:         Choose File         No file chosen         Upload                                                                                                    | Naminal Codes File                                                                                                    |                                                                                                    | Please click on the Import Data button to upload your Sage data and generate your reports. (Click here for instructions or Click to watch the video)                                                                                                    |                                                                                                    |                                                                                                    |                                                                                                    | Nominal Codes File:     Choose File     No file chosen     Upload       Trial Balance File:     Choose File     No file chosen     Upload                                                                                                    | Nominal Codes File: Upload Upload                                                                                                    |                                                                                                    | uctions or <mark>Click to watch the video</mark> )                                                                                |
| Nominal Codes File:         Choose File         Upload                                                                                                    | Nominal Codes File: Choose File No file chosen Upload                                                                                                    | Nominal Codes File: Choose File No file chosen Upload                                                                                                    | Nominal Codes File: Choose File No file chosen Upload                                                                                                    | Naminal Codes File                                                                                                    |                                                                                                    | Please click on the Import Data button to upload your Sage data and generate your reports. (Click here for instructions or Click to watch the video)                                                                                                    |                                                                                                    |                                                                                                    |                                                                                                    | Nominal Codes File:     Choose File     No file chosen     Upload       Trial Balance File:     Choose File     No file chosen     Upload                                                                                                    | Nominal Codes File: Upload                                                                                                    |                                                                                                    | uctions or Click to watch the video )                                                                                             |
| Nominal Codes File: Choose File No file chosen Upload                                                                                                    | Nominal Codes File: Choose File No file chosen Upload                                                                                                    | Nominal Codes File: Choose File No file chosen Upload                                                                                                    | Nominal Codes File: Choose File No file chosen Upload                                                                                                    | Nominal Codes File                                                                                                    |                                                                                                    | Please click on the Import Data button to upload your Sage data and generate your reports. (Click here for instructions or Click to watch the video)                                                                                                    |                                                                                                    |                                                                                                    |                                                                                                    | Nominal Codes File:     Choose File No file chosen     Upload       Trial Balance File:     Choose File No file chosen     Upload                                                                                                    | Nominal Codes File: Choose File No file chosen Upload                                                                                                    |                                                                                                    | actions or Click to watch the video )                                                                                             |
| Nominal Codes File: Choose File No file chosen Upload                                                                                                    | Nominal Codes File:         Choose File         No file chosen         Upload                                                                                                    | Nominal Codes File: Choose File No file chosen Upload                                                                                                    | Nominal Codes File:         Choose File         Upload                                                                                                    | Nominal Codes File: Choose File No file chosen                                                                                                    |                                                                                                    |                                                                                                    | Please click on the Import Data button to upload your Sage data and generate your reports. (Click here for instructions or Click to watch the video)                                                                                                    | Please click on the <b>Import Data</b> button to upload your Sage data and generate your reports. (Click here for instructions or Click to watch the video)                                                                                                    | Please click on the Import Data button to upload your Sage data and generate your reports. (Click here for instructions or Click to watch the video)                                                                                                    | Nominal Codes File:     Choose File     Upload       Trial Balance File:     Choose File     No file chosen                                                                                                    | Nominal Codes File: Choose File No file chosen Upload                                                                                                    |                                                                                                    |                                                                                                    |
|                                                                                                    |                                                                                                    |                                                                                                    |                                                                                                    |                                                                                                    |                                                                                                    |                                                                                                    | Please click on the Import Data button to upload your Sage data and generate your reports. (Click here for instructions or Click to watch the video)                                                                                                    | Please click on the Import Data button to upload your Sage data and generate your reports. (Click here for instructions or Click to watch the video)                                                                                                    | Please click on the Import Data button to upload your Sage data and generate your reports. (Click here for instructions or Click to watch the video)                                                                                                    | Trial Balance File: Choose File No file chosen Upload                                                                                                    |                                                                                                    | Nominal Codes File: Choose File No file chosen Up                                                                                                    | Unload                                                                                                    |
|                                                                                                    |                                                                                                    |                                                                                                    |                                                                                                    |                                                                                                    | Nominal Codes File: Choose File No file chosen Upload                                                                                                    | Nominal Codes File: Choose File No file chosen Upload                                                                                                    | Please click on the Import Data button to upload your Sage data and generate your reports. (Click here for instructions or Click to watch the video )           Nominal Codes File:         Choose File         Upload                                                                                                    | Please click on the Import Data button to upload your Sage data and generate your reports. (Click here for instructions or Click to watch the video )           Nominal Codes File:         Choose File         Upload                                                                                                    | Please click on the Import Data button to upload your Sage data and generate your reports. (Click here for instructions or Click to watch the video )           Nominal Codes File:         Choose File         Upload                                                                                                    | Trial Balance File: Choose File No file chosen Upload                                                                                                    |                                                                                                    |                                                                                                    | Opioad                                                                                                    |
| Trial Balance File: Choose File No file chosen Upload                                                                                                    | Trial Balance File: Choose File No file chosen Upload                                                                                                    | Trial Balance File: Choose File No file chosen Upload                                                                                                    | Trial Balance File: Choose File No file chosen Upload                                                                                                    |                                                                                                    | Nominal Codes File: Upload Upload                                                                                                    | Nominal Codes File: Upload Upload                                                                                                    | Please click on the Import Data button to upload your Sage data and generate your reports. (Click here for instructions or Click to watch the video ) Nominal Codes File: Choose File No file chosen Upload                                                                                                    | Please click on the Import Data button to upload your Sage data and generate your reports. (Click here for instructions or Click to watch the video ) Nominal Codes File: Choose File No file chosen Upload                                                                                                    | Please click on the Import Data button to upload your Sage data and generate your reports. (Click here for instructions or Click to watch the video ) Nominal Codes File: Choose File No file chosen Upload                                                                                                    |                                                                                                    | Trial Balance File: Choose File No file chosen Upload                                                                                                    |                                                                                                    | Oproad                                                                                                    |
| Trial Balance File: Upload Upload                                                                                                    | Trial Balance File: Choose File No file chosen Upload                                                                                                    | Trial Balance File: Choose File No file chosen Upload                                                                                                    | Trial Balance File: Choose File No file chosen Upload                                                                                                    |                                                                                                    | Nominal Codes File: Choose File No file chosen Upload                                                                                                    | Nominal Codes File: Choose File No file chosen Upload                                                                                                    | Please click on the Import Data button to upload your Sage data and generate your reports. (Click here for instructions or Click to watch the video ) Nominal Codes File: Upload Upload                                                                                                    | Please click on the Import Data button to upload your Sage data and generate your reports. (Click here for instructions or Click to watch the video )           Nominal Codes File:         Choose File         Upload                                                                                                    | Please click on the Import Data button to upload your Sage data and generate your reports. (Click here for instructions or Click to watch the video ) Nominal Codes File: Choose File No file chosen Upload                                                                                                    |                                                                                                    | Trial Balance File: Upload Upload                                                                                                    |                                                                                                    | Οριοασ                                                                                                    |

Note: Whilst reports are being generated the Reporting Date will be marked 'Pending'. Reports are normally available to view in 15 to 20 minutes but during periods of peak demand it could take 3 times longer. You don't have to wait before connecting a 2nd, 3rd... client.

## STEP 4

## **Review Reports**

It will take anything from a few seconds to 45 minutes to synchronise depending on the size if the file. The report icon will appear grey until the reports are being generated.

| Search:          |                  |                   | Search                                    | Add Client    |              |
|------------------|------------------|-------------------|-------------------------------------------|---------------|--------------|
|                  | Number of        | Clients - Ava     | ilable: 20   Used: 4   Remainin           | ıg: 16        | •            |
| Name             | Last Updated     | Reporting<br>Date | Progress                                  |               | Cretations   |
| Co Name          | 09/01/2020 10:27 | Oct-2019          | 100.0 %                                   | Data Synced   | view edit 📄  |
| Test Company 999 | 28/01/2020 11:41 | Dec-2019          | 100.0 %                                   | Data Synced   | view edit 📄  |
| Test122          |                  |                   | And and and and and and and and and and a | Den Svellid - | Jan Stranger |

Note: It can take anything from few seconds to 45 minutes to synchronise depending on the number of transactions to process. The report icon will appear grey until the reports are generated